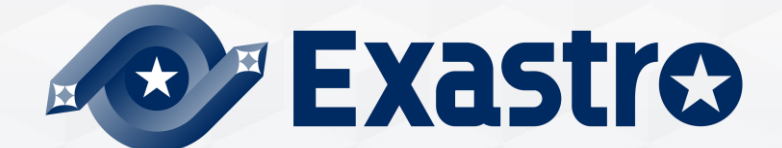

# **OASE** Operation Autonomy Support Engine Online installation

**%**"Operation Autonomy Support Engine" is referred to as "OASE" in this manual.

Exastro Operation Autonomy Support Engine Version 1.3.1 Exastro developer

### Table of contents

- 1. Introduction
  - 1.1 About this manual
- 2. System configuration
  - 2.1 Requirements(1/2)
  - 2.2 Requirements(2/2)
- 3. OASE environment construction procedure
  - 3.1 Online installation
  - 3.2 Preparation (1/2)
  - 3.3 OASE environment construction flow
  - 3.4 Environment construction (1/11)
  - 3.5 Environment construction (2/11)
  - 3.6 Environment construction (3/11)
  - 3.7 Environment construction (4/11)
  - 3.8 Environment construction (5/11)
  - 3.9 Environment construction (6/11)
  - 3.10 Environment construction (7/11)
  - 3.11 Environment construction (8/11)
  - 3.12 Environment construction (9/11)
  - 3.13 Environment construction (10/11)
  - 3.14 Environment construction (11/11)

- 4. OASE operation check
  - 4.1 Operation check (1/4)
  - 4.2 Operation check (2/4)
  - 4.3 Operation check (3/4)
  - 4.4 Operation check (4/4)

Exastro

# 1. Introduction

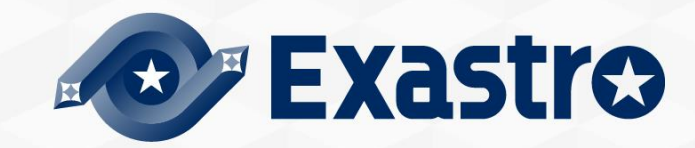

# 1.1 About this manual

### About this manual

• This manual describes the procedure to construct OASE in all-in-one configuration(described later) with installer using external repository.

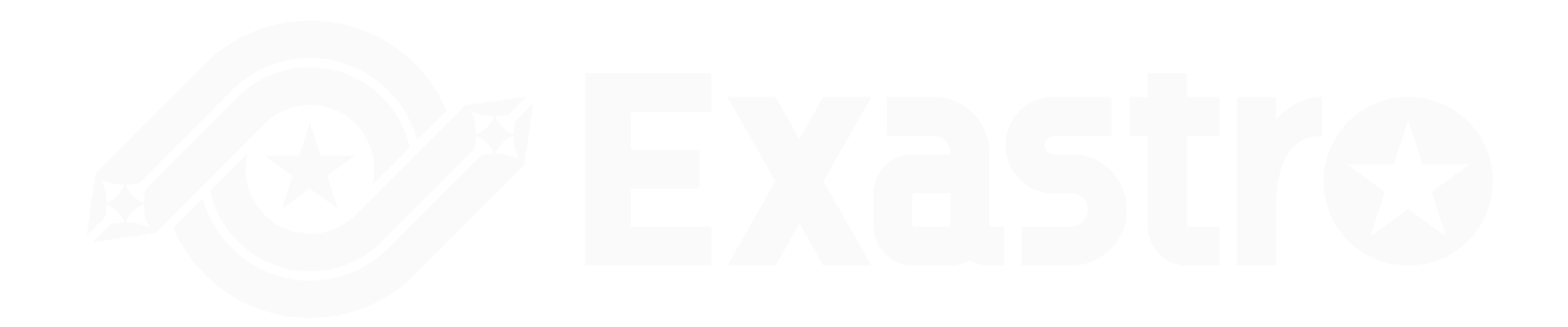

# 2. System configuration

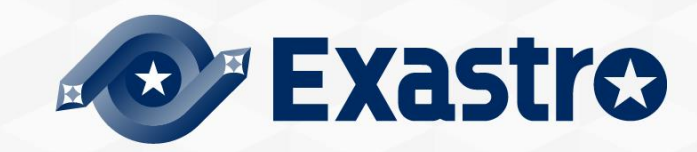

# 2.1 Environment · Conditions

### Environment necessary to use OASE.

• For details regarding the environment needed in order to use OASE, please refer to the "Exastro-OASE Environment Construction manual Basics"

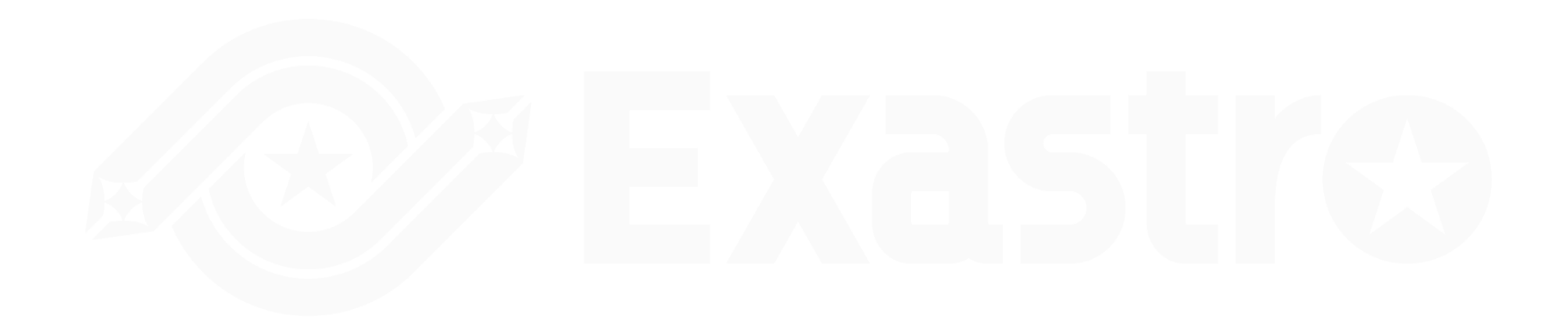

# 3. OASE environment construction procedure

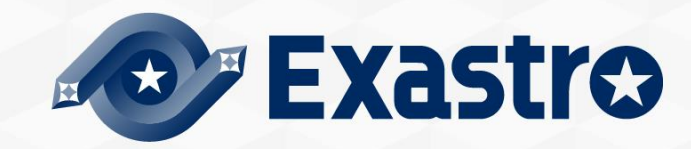

# 3.1 Online installation

About the installation procedure

• If the OASE server is in online environment, the system configuration is performed by installing required library from internet and executing OASE installer.

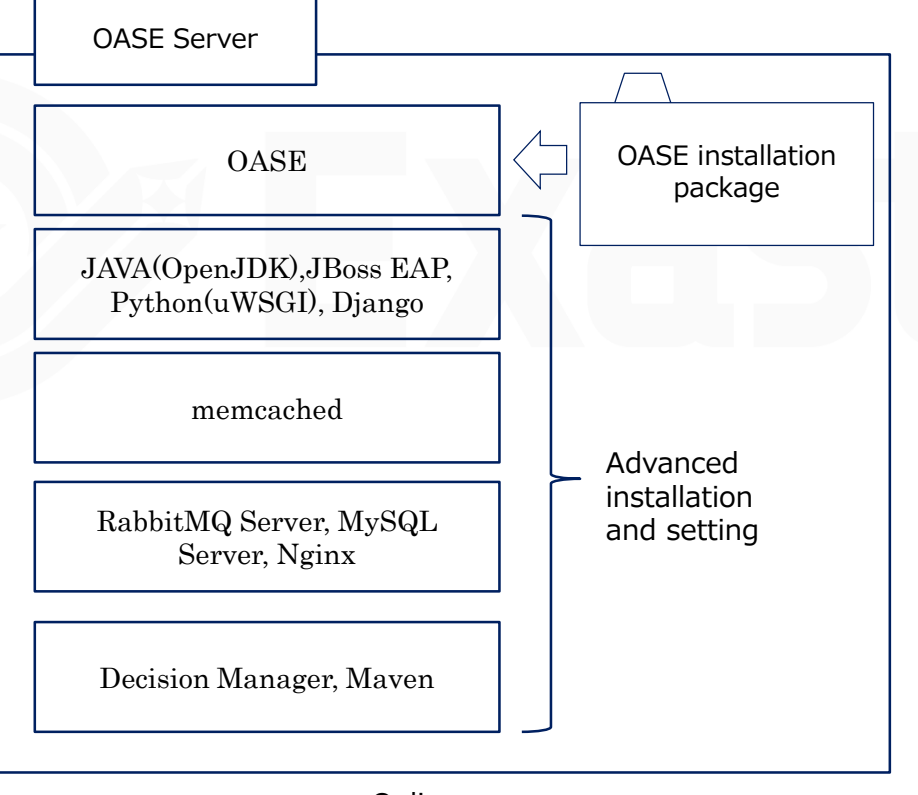

## 3.2 Preparation

### OASE Environment Construction tools

• The tools used to construct OASE Environments are listed below.

| Description    | File              | Storage path                                                            |
|----------------|-------------------|-------------------------------------------------------------------------|
| OASE Installer | oase_installer.sh | /(installation file storage)/oase/oase_install_package/install_scripts/ |
| Answer File    | oase_answers.txt  | /(installation file storage)/oase/oase_install_package/install_scripts/ |
|                |                   |                                                                         |

# 3.4 OASE environment construction flow

### Environment construction flow (Online)

• The flow of environment construction is as follows.

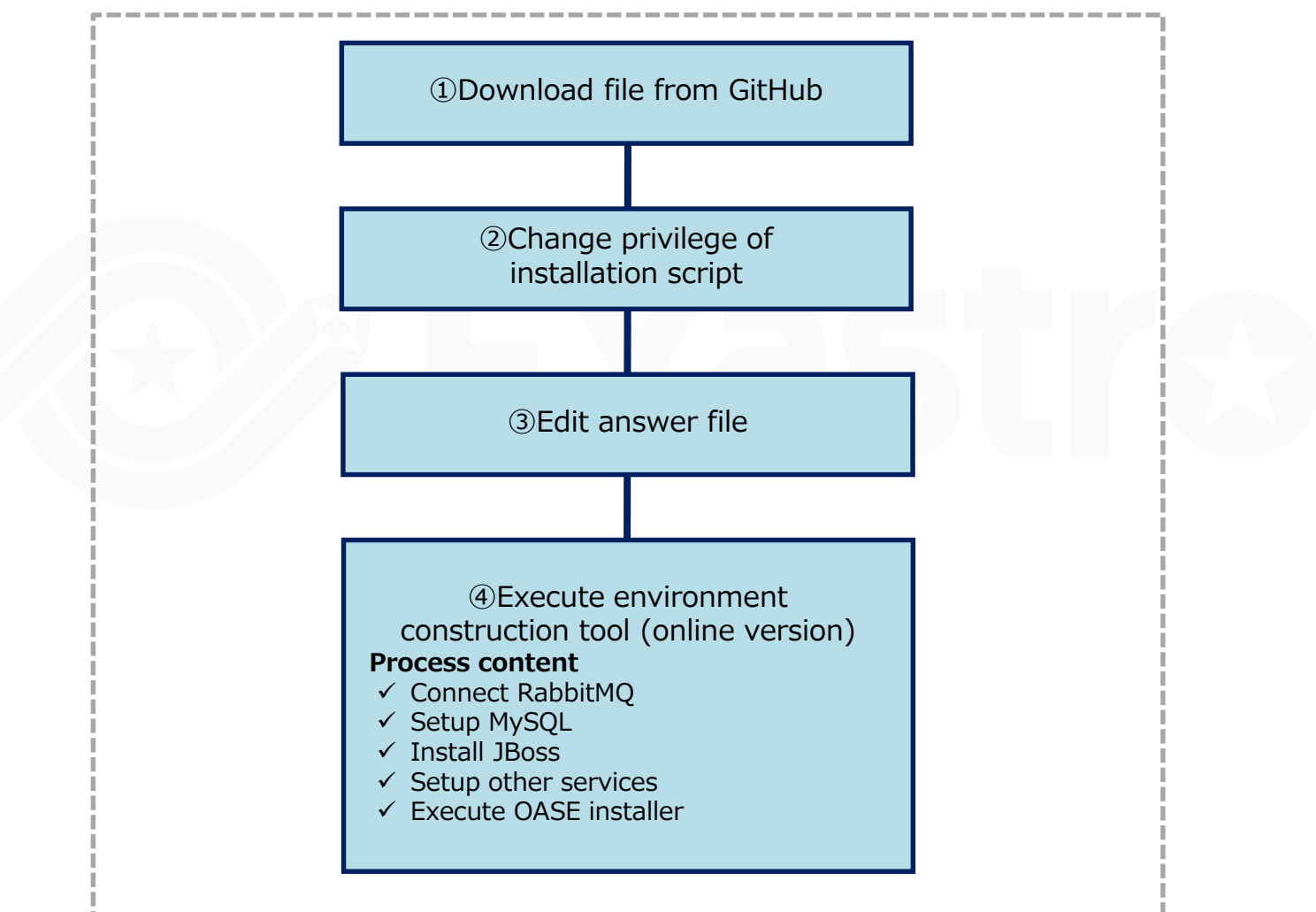

# 3.5 Environment construction (1/11)

### Download file from GitHub

• Download file via the following command.

\$ wget https://github.com/exastro-suite/oase/archive/vx.x.x.tar.gz

%Please install wget command beforehand.%Please change the version(x.x.x) properly.

Change the privilege of installation script

• Extract zip file and change the privilege of installation script

\$ tar zxf vx.x.x.tar.gz
\$ find ./oase-x.x.x/oase\_install\_package/install\_scripts/ -type f -name \*.sh | xargs chmod 755

Edit answers file

•/oase-x.x.x/oase\_install\_package/install\_scripts/oase\_answers.txt

# 3.6 Environment construction (2/11)

### Edit answers file(1/3)

• The following list shows how to edit the OASE Environment Setting file (oase\_answers.txt).

| Item                 | Required | Default value        | Description                                                                                                    |
|----------------------|----------|----------------------|----------------------------------------------------------------------------------------------------|
| install_mode         | 0        | Install_Online       | Choose between one of the following modes.<br>(Install_Online, Install_Offline, Gather_Library, Versionup_All,<br>Versionup_OASE, Uninstall) |
| RabbitMQ_username    | 0        | administrator        | Username of RabbitMQ                                                                                                    |
| RabbitMQ_password    | 0        | password             | Password of RabbitMQ                                                                                                    |
| RabbitMQ_queuename   | 0        | oase                 | Queue name of RabbitMQ (Since it will be generated, any desired name is OK)                                                                  |
| RabbitMQ_ipaddr      | 0        |                      | IP address of RabbitMQ                                                                                                    |
| db_root_password     | 0        | password             | Root password of MySQL                                                                                                    |
| db_name              | 0        | OASE_DB              | Name of the MySQL database for OASE                                                                                                    |
| db_username          | 0        | OASE_USER            | Username of the MySQL database for OASE                                                                                                    |
| db_password          | 0        | OASE_PASSWD          | Password of the MySQL database for OASE                                                                                                    |
| db_erase             | 0        | -                    | Erase or keep the database when uninstalling OASE                                                                                            |
| jboss_root_directory | 0        | /Exastro/WildFl<br>y | Installation path of Jboss                                                                                                    |
| rhdm_adminname       | 0        | admin000             | Administrator name of RHDM                                                                                                    |

# 3.7 Environment construction (3/11)

### Edit answers file(2/3)

• The following list shows how to edit the OASE Environment Setting file (oase\_answers.txt).

| Item                | Required | Default value                                       | Description                                                                              |
|---------------------|----------|-----------------------------------------------------|------------------------------------------------------------------------------------------|
| rhdm_password       | 0        | password@1                                          | Password of RHDM                                                                         |
| dm_ipaddrport       | 0        | localhost:8080                                      | IP address and port number of RHDM                                                       |
| rulefile_rootpath   | 0        | /exastro/rule                                       | Root path of RHDM rule setting file (Since it will be generated, any desired path is OK) |
| apply_ipaddrport    | 0        | 127.0.0.1:50001                                     | IP address and port to start Apply service                                               |
| mavenrep_path       | 0        | /root/.m2/repository/com/o ase/                     | Storage path of RHDM Maven jar file                                                      |
| oasemail_smtp       | 0        | "{'IPADDR':'127.0.0.1','POR<br>T':25,'AUTH':False}" | Setting of OASE mail server                                                              |
| oase_directory      | 0        | /exastro                                            | Installation target directory of OASE                                                    |
| oase_session_engine | 0        | -                                                   | The way to keep OASE session                                                             |
| ev_location         | 0        | -                                                   | IP address to execute clone job when connected with ActiveDirectory                      |
| oase_language       | 0        | en                                                  | Language of OASE                                                                         |
| oase_os             | 0        | -                                                   | Environment OS                                                                           |

# 3.7 Environment construction (4/11)

### Edit answers file(3/3)

• The following list shows how to edit the OASE Environment Setting file (oase\_answers.txt).

| Item             | Required   | Default value      | Description                                                                                                    |
|------------------|------------|--------------------|----------------------------------------------------------------------------------------------------|
| oase_domain      | $\bigcirc$ | exastro-oase.local | OASE Domain name                                                                                                    |
| certificate_path | Optional   | _                  | File path for user specified SSL server Certificate.<br>(Enter only when using an user specified SSL certificate.<br>Specify an absolute path) |
| private_key_path | Optional   | -                  | File path for user specified SSL Private keys.<br>(enter only when using an user specified SSL private key.<br>Specify an absolute path)       |
|                  | optional   |                    | Specify an absolute path)                                                                                                    |

# 3.8 Environment construction (5/11)

User specified server certificates and private keys.

- It is possible to use files prepared by users as server certificates and private keys. If you want to use them, please prepare both a server certificate and a private key and input their file paths to "Certificate\_path" and "private\_key\_path" respectively in the answer file. It is not possible to use only either server certificates or private keys.
- If the server certificate includes an intermediate certificate, Create a file that connects the two and set the path of the file to "certificate\_path"
   Example of Creation command #cat(Server certificate file)(Intermediate certificate file)->(Linked server certificate file).
- If nothing is input for "certificate\_path" and "private\_key\_path", The OASE installer will use the value of "OASE\_domain" in the answer file to create and install the self-certificate.

(%The "OASE\_domain" is used as the common name when creating the self-certificate. It is also the file name for the self-certificate and the private key.

# 3.9 Environment construction (6/11)

- When installing, the server certificate and private key are placed in the (/etc/pki/tls/certs). However, since they will be removed from that directory when uninstalled, please manage the original server certificate and private key files with care when using user-specified server certificates and private keys.
- When uninstalling, if both "certificate\_path" and "private\_key\_path" in the answer file (oase\_answers.txt) are specified, the specified files will be deleted. If no file is specified, the name specified in "oase\_domain" will be used to delete the used file.

# 3.10 Environment construction (7/11)

### Answer file example.(oase\_answers.txt) 1/4

• The following shows an example of the answer file(oase\_answers.txt):

#### Select install mode.

# ("Install\_Online","Install\_Offline","Gather\_Library","Versionup\_All", "Versionup\_OASE", "Uninstall") # e.g) install\_mode:Install\_Online install\_mode:Install\_Online

RabbitMO BabbitMO BabbitMO\_username. RabbitMO\_username:sample\_rabbitmo\_username RabbitMO\_username:admin

# Decide the RabbitMQ\_password. # e.g) RabbitMQ\_password:sample\_rabbitmq\_password RabbitMQ\_password:password

Decide the RabbitMO\_queuename. # e.g) RabbitMO\_queuename:oase RabbitMO\_queuename:oase

≣ Enter IP address for RabbitMQ. ≣ e.g) RabbitMQ\_ipaddr:127.0.0.1 RabbitMQ\_ipaddr:

### MariaD8

Enter the MariaDB root user's password e.g) db\_root\_password:sample\_root\_password db\_root\_password:password

# Decide the database name, username, and password for OASE. # e.g.) db\_name:sample\_db\_name db\_name:OASE\_DB # e.g.) db\_username:sample\_db\_username db\_username:OASE\_USER # e.g.) db\_password:sample\_db\_password db\_password:OASE\_PASSMO

In uninstall mode, Select "erase" or "leave" case database e.g) db\_erase:erase

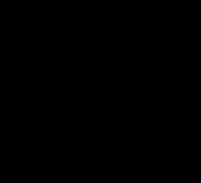

# 3.11 Environment construction (8/11)

### Answer file example.(oase\_answers.txt) 2/4

#### In uninstall mode, "

# Select "erase" or "leave" oase database # e.g) db\_erase:erase db\_erase:erase

#### 

#### 

# Enter IP address & port for Decision Manager. # e.g) dm\_ipaddrport:localhost:8080 dm\_ipaddrport:localhost:8080

#### 

# Enter root path for RULEFILE. # e.g) rulefile\_rootpath:/exastro/rule rulefile\_rootpath:/exastro/rule

#### 

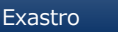

# 3.12 Environment construction (9/11)

### Answer file example.(oase\_answers.txt) 3/4

♯ Select language. (″ja″) ♯ e.g) oase\_language:ja oase\_language:ja

# Select Operation System. ("CentOS7" or "RHEL7" or "RHEL8") # e.g) oase\_os:RHEL7 oase\_os:RHEL8

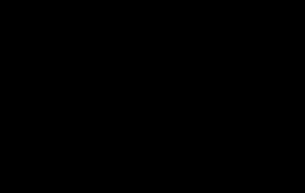

# 3.13 Environment construction (10/11)

### Answer file example.(oase\_answers.txt) 4/4

base domain:exastro-oase.local

Enter when using user-specified certificates and private keys. If no file path is entered for both "certificate\_path" and "private\_key\_path", the OASE installer creates and installs a self-certificate and private key using the values entered in "oase\_domain".

# Enter the file path where the certificate to be install. # e.g) certificate\_path:/temp/etc\_pki\_tls\_certs/exastro-oase.crt certificate\_path:

# Enter the file path where the private key to be install. # e.g) private\_key\_path:/temp/etc\_pki\_tls\_certs/exastro-oase.key private\_key\_path:

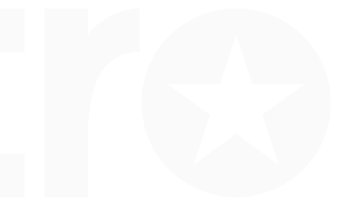

# 3.11 Environment construction (11/11)

### Change directory

 Move to the directory which contains the settings file and shell for environment construction

\$ cd oase-x.x.x/oase\_install\_package/install\_scripts

Execute environment construction tool(online version)

• Execute environment construction tool with the following command.

\$ sh oase\_online\_installer.sh

• The installation of OASE is completed.

# 4. OASE operation check

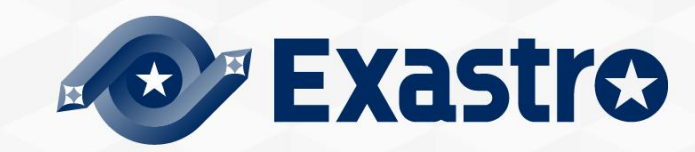

# 4.1 Operation check (1/4)

### Access URL

- Please access the login screen from the following URL.
- URL : https://exastro-oase/oase\_web/top/login \*Accessing from both HTTP and HTTPS are available after installation. Since HTTP is insecure, accessing from HTTPS is recommended. Please check from Operation check(4/4) for the method to access from HTTP.

### Login

- Please enter the specific Login ID and default password then click the [Login] button when the login screen of OASE is displayed.
  - Login ID : administrator
  - Default password : oaseoaseoase
- The screen will move to [Change password screen] if it is the first login after installation.
- Please change the default password from the change password screen.

# 4.4 Operation check (2/4)

### OASE login screen

• If OASE is installed properly, the following login screen will be displayed.

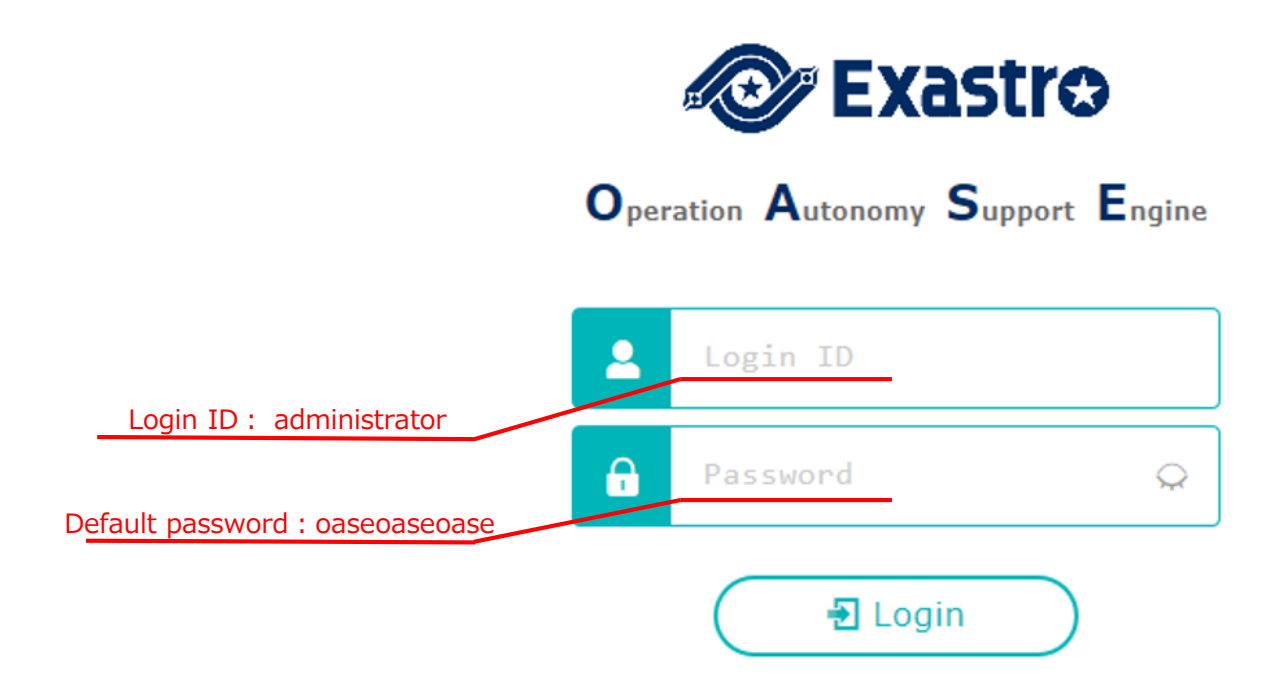

# 4.5 Operation check (3/4)

Check contents according to the display of each menu

• Please check if the following menu are displayed after login.

| Function    | Menu       |  |
|-------------|------------|--|
|             | DashBoard  |  |
|             | Rule       |  |
| OASE screen | System     |  |
|             | Management |  |

Preparation for accessing with HTTPS.

- Register the host set in the Answer file's "oase\_domain" to the environment's DNS Server or the operator device's "hosts".
- Import the certificate to the Operator device (Windows)

If you are not using user specified server certificates, the server certificate can be found in the following path in the OASE install package.

| Directory          | File name                                              |
|--------------------|--------------------------------------------------------|
| /etc/pki/tls/certs | [Host name set in the Answer file's "oase_domain"].crt |

If you are using user certificates, please use the certificate file set in the Answer file's "Certificate\_path".

• Import the certificate to your Web browser.

### Access URL via HTTP

• Please access the login screen via the following URL

• URL : http:// (IP address of server)

% You can also access through the server's IP Address.

The steps after connection is the same as HTTPS.

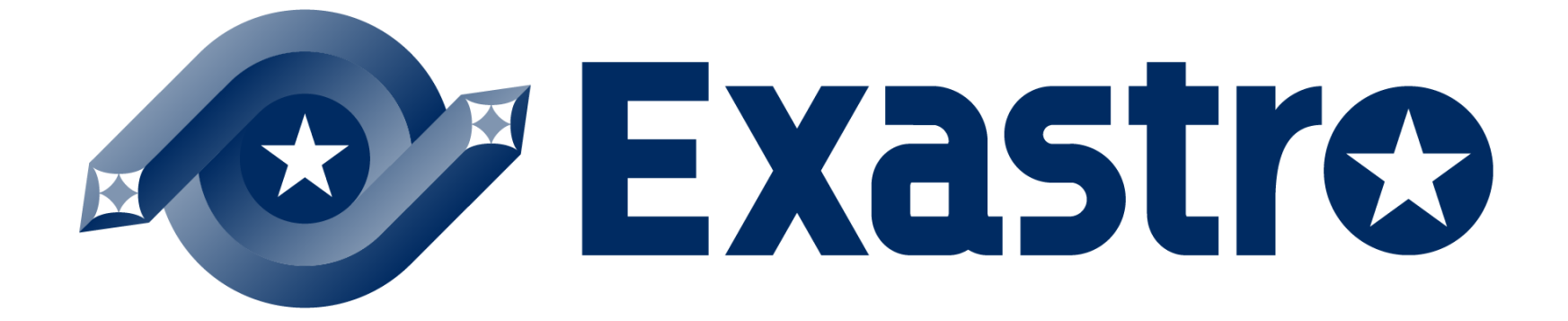